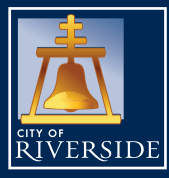

## 2025 OPEN ENROLLMENT GUIDE OCTOBER 28 - NOVEMBER 18, 2024

#### ITEMS NEEDED TO SUBMIT AN OPEN ENROLLMENT REQUEST

• Names, social security numbers, and birth dates of benefit eligible dependents.

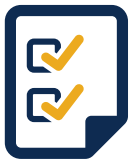

- 12-digit Primary Care Physician numbers for employee and each dependent if enrolling in a Blue Shield HMO plan: BlueShieldCA.com/FAD/Home
- Plan choices for Health, Dental, and Flexible Spending Accounts (FSA).
- Plan choice for other Optional Insurance Coverage (eligibility may be based on bargaining unit): Additional Life, Long Term Disability, Legal Insurance, and Critical Illness Insurance.
- Adding a dependent? Be sure to upload birth certificate, marriage certificate, etc. in Employee Online **no later than 5 p.m. on November 18, 2024**.
- 5-digit Employee ID Number and password.

### **STEP 1**

#### GETTING STARTED

Open Enrollment changes will only be accepted via the Employee Online (EO) system through 5 p.m. on November 18, 2024. To access the EO system and for detailed Open Enrollment information, go to: <u>Riversideca.gov/human/employee-hub</u>

## STEP 2

### **DEPENDENT INFORMATION**

Add, update or verify dependent information. Add a new dependent profile, update or verify an existing dependent record in the "Dependent Information" screen. Adding a dependent profile does NOT add them to your medical and/or dental plan, you must proceed to Benefit Selection to add/drop new and existing dependents to/from your medical and/or dental plans.

| Open Enrollment 2022<br>Benefits Msg Page                                                                                         | Name<br>JOE SMITH (Request)                                                                                                    | <b>Relationship</b><br>CHILD                             | Social Security Number<br>***_**_6789                                                    | Birth Date<br>03/27/1999                | <b>Gender</b><br>M       | Certified<br>NO CERT          |  |  |
|----------------------------------------------------------------------------------------------------|----------------------------------------------------------------------------------------------------|----------------------------------------------------------|------------------------------------------------------------------------------------------|-----------------------------------------|--------------------------|-------------------------------|--|--|
| Benefit Selection                                                                                                    | Once added, dependent information will appear here                                                                                                    |                                                          |                                                                                          |                                         |                          |                               |  |  |
| Add1 Life Ins.<br>Deferred Comp<br>OE Confirmation<br>Personal Information<br>Home Address<br>Emergency Info                      | Important Note:<br>Adding a dependent does not automatically add your dependent to your Medical and/or Dental<br>Coverage. You must proceed to Benefits Information (Insurance) screen to Review/Modify your Benefits<br>and select the dependent you want to add to your Medical and/or Dental coverage.                                                                                                    |                                                          |                                                                                          |                                         |                          |                               |  |  |
| COVID Vaccine Doc Upload<br>Pay Information<br>Leave Tracking<br>Direct Demosit                                                   | Per the Federal Health Care Reform, employees must provide a valid SSN for each dependent. Please update/provide the SSN information as necessary. You are NOT required to provide copies of the Social Security Card(s).                                                                                                    |                                                          |                                                                                          |                                         |                          |                               |  |  |
| Job Information<br>Current Job<br>Historical Jobs                                                                                 | Dependent Certification:     Proof of dependent eligibility, i.e. birth or marriage certificate, etc. must be provided to HR for newly added dependents. Documents can be uploaded through Employee Online via the link provided below, faxed to 951-826-2421, or brought in person to HR (City Hall - 5th floor). For a listing of acceptable documentation, click here. Per City policy, proof of dependent certification must be submitted to Human Resources no later than 60 days from the qualifying event date. Failure to provide the required documentation will result in the dependent being dropped from coverage effective the 1st of the month following the 60 days. |                                                          |                                                                                          |                                         |                          |                               |  |  |
| Benefits Msg Page<br>Dependent Information<br>Deferred Comp<br>Add'I Life Ins.<br>Insurance<br>Other Benefits<br>Benefits Summary | *Dependent Certifica<br>Please be sure to name<br>a different number at th                                                                                                    | tion Upload*:<br>your document<br>e end for multip<br>De | per this titling protocol: En<br>le documents, for example<br>ependent Certification Upl | nployeeIDlastn<br>:: 12345smith1<br>oad | ame#. You<br>., 12345smi | should indicate<br>ith2, etc. |  |  |
| Denents Summary                                                                                                    |                                                                                                    |                                                          |                                                                                          |                                         |                          | bbA                           |  |  |

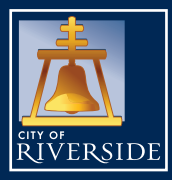

# 2025 OPEN ENROLLMENT GUIDE OCTOBER 28 - NOVEMBER 18, 2024

### STEP 2 CONT.

#### **DEPENDENT INFORMATION**

After entering your dependent's information, upload your dependent certification and click "Save".

| Open Enrollment 2020                                                                                                    | Family and Dependents Information                                                                                                    |
|----------------------------------------------------------------------------------------------------|----------------------------------------------------------------------------------------------------|
| Benefits Msg Page<br>Dependent Information<br>Benefit Selection<br>Add'I Life Ins.<br>Deferred Comp<br>OE Confirmation<br>Home Address<br>Emergency Info<br>COVID Vaccine Doc Upload | First Name: Middle: Last Name:   Relationship: Birth Date: Social Security Number:   Gender: Social Security Number: Social Security Number:   Gender: Street Address: Check If same address as employee   Street Address: Street Address: Street Address:                                                                                                    |
| Pay Information<br>Leave Tracking<br>Direct Deposit<br>Check Stub<br>W2 Info<br>Job Information<br>Current Job<br>Historical Jobs                                                    | <b>Dependent Certification:</b><br>Proof of dependent eligibility, i.e. birth or marriage certificate, etc. must be provided to HR for newly added dependents. Documents can be uploaded through Employee Online via the link provided below, faxed to 951-826-2421, or brought in person to HR (City Hall - 5th floor). For a listing of acceptable documentation,<br><u>click here</u> . Per City policy, proof of dependent certification must be submitted to Human Resources no later than 60 days from the qualifying event date. <b>Failure to provide the required documentation will result in the dependent being dropped from coverage effective the 1st of the month following the 60 days.</b> |
| Benefits<br>Benefits Msg Page<br>Dependent Information<br>Deferred Comp<br>Add'Llife Ins.<br>Insurance<br>Other Benefits<br>Benefits Summary                                         | *Dependent Certification Upload*:<br>Please be sure to name your document per this titling protocol: EmployeeIDlastname#. You should indicate<br>a different number at the end for multiple documents, for example: 12345smith1, 12345smith2, etc.<br>Dependent Certification Upload                                                                                                    |
|                                                                                                    | 5 Back                                                                                                    |

### STEP 3

### BENEFIT SELECTION

View and select your benefit coverage for the 2025 plan year in the Open Enrollment Benefit Selection screen.

| Open Enrollment 2020                                            | Open Enrollment Sum | ?Help            |                             |                   |
|-----------------------------------------------------------------|---------------------|------------------|-----------------------------|-------------------|
| Benefits Msg Page<br>Dependent Information<br>Benefit Selection | Coverage Type       | Current Coverage | Open Enrollment<br>Requests | Enrollment Status |
| Add'l Life Ins.<br>Deferred Comp                                | MEDICAL             | BLUE SHIELD 15   |                             | Not Selected      |
| OE Confirmation                                                 | DENTAL              | LOC ADV PRETAX   |                             | Not Selected      |
| Personal Information                                            | FSA HEALTH CARE     | 125 HLTH PRETAX  |                             | Not Selected      |
|                                                                 | LEGAL PLAN          | none             |                             | Not Selected      |
| Emergency Info                                                  | FSA DEPENDENT CARE  | FSA D PNDT PRETX |                             | Not Selected      |
| COVID Vaccine Doc Upload                                        | LTD - MANAGEMENT    | none             |                             | Not Selected      |
| Pay Information<br>Leave Tracking                               | ADDITIONAL LIFE     | ADDITIONAL LIFE  |                             | Active            |

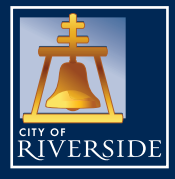

## 2025 OPEN ENROLLMENT GUIDE OCTOBER 28 - NOVEMBER 18, 2024

### STEP 3 CONT.

#### **BENEFIT SELECTION**

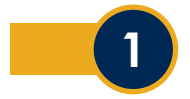

**Medical and/or Dental Plans** - You may enroll or switch to another medical and/or dental plan. You must submit a separate request for each. Rates and plan summaries can be found on the Open Enrollment website.

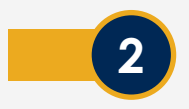

Add/Drop Eligible Dependents – New/existing dependents must be associated to your new medical and/or dental plan by placing a check mark next to their name. If you wish to drop an existing dependent, you must un-check the box next to their name.

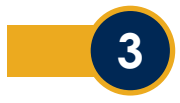

**Blue Shield HMO Plans** – When selecting a Blue Shield HMO plan a **12-digit** Primary Care Physician (PCP) identification number needs to be entered for you and each dependent on the medical screen. The Finding a Doctor tool can be used to find the PCP number for each doctor, this tool can be accessed at **BlueShieldCA.com**.

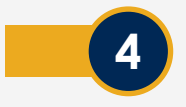

**Blue Shield PPO Plans** – No PCP number is required when enrolling in a PPO plan. However, you can verify if your Physician is in the Blue Shield PPO network at **BlueShieldCA.com**.

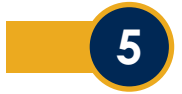

**Health Opt-Out Program (Available for Eligible Employees)** – Employees who wish to participate or continue to participate in the Health Opt-Out Program for the new year **must renew** their participation by re-electing this option and submitting **proof of alternate coverage**.

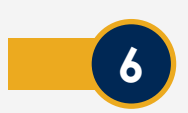

Flexible Spending Account (FSA) – Health Care or Dependent Care – Annual elections must be renewed via Employee Online. If you do not submit a request each year, participation in the plan(s) will end December 31 of the current year.

You are responsible for the \$6.00 monthly administrative fee for the entire calendar year if you have a carryover balance from a previous plan year(s), even if you do not re-enroll for the new year.

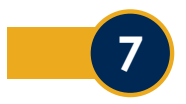

Long Term Disability (LTD) – Eligible employees (depending on bargaining unit) may participate in LTD; an option to enroll or cancel is available year-round to those employees via The Standard's website: Standard.BenSelect.com.

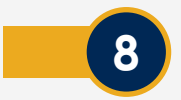

Additional Life Insurance – New applications, cancellations or changes to an existing policy are accepted year-round online via The Standard's website: <u>Standard.BenSelect.com.</u>

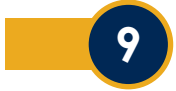

**LegalEASE** – The LegalEASE plan is \$17.54 monthly (includes dependent coverage). Enrollment is voluntary and 100% employee-paid with an after-tax premium deduction. Employees can enroll/cancel enrollment in this plan at any time of the year on Employee Online.

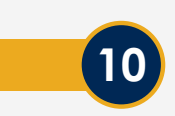

**Critical Illness –** Voluntary plan that covers out-of-pocket expenses that medical insurance does not, in the even of a qualifying injury or illness. New applications, cancellation or changes are accepted year-round online via The Standard's website: **Standard.BenSelect.com.** 

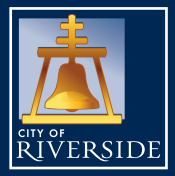

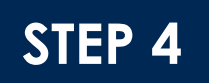

#### PRINT YOUR OPEN ENROLLMENT CONFIRMATION/MAKE CHANGES

#### Print or email your open enrollment confirmation page before exiting Employee Online!

To make changes after submitting your request(s), simply go back to the Benefits Selection page, click on the benefit and select "**Delete this Request**", you will then be able to submit a new request

| Open Enrollment 2020                                                                                                    | Benefit Confirmation |                                                                                                    |                    | <b>?</b> Help |
|----------------------------------------------------------------------------------------------------|----------------------|----------------------------------------------------------------------------------------------------|--------------------|---------------|
| Benefits Msg Page<br>Dependent Information<br>Benefit Selection<br>Add'l Life Ins.<br>Deferred Comp<br>OE Confirmation<br>Personal Information<br>Home Address<br>Emergency Info<br>COVID Vaccine Doc Upload                                            | RIVERSIDE            | Below is a summary of your curre<br>Benefit changes submitted during C<br>effective January 1, 2022. To receive<br>click on the Email butt<br>Enrollments or changes requested th<br>Additional Life Insurance, or Volunta<br>are not included on this page. For a<br>these benefits please visit The s |                    |               |
| Pay Information                                                                                                    | Benefit Plan         | Current Plan                                                                                                    | Benefit OE Request |               |
| Leave Tracking<br>Direct Deposit<br>Check Stub<br>W2 Info<br>Job Information<br>Current Job<br>Historical Jobs<br>Benefits<br>Benefits<br>Benefits Msg Page<br>Dependent Information<br>Deferred Comp<br>Add'l Life Ins.<br>Insurance<br>Other Benefits | MEDICAL              | HEALTH OPT OUT (Emp Only)                                                                                                    | KAISER 15 (Family) |               |
| <u>Benefits Summary</u>                                                                                                    |                      |                                                                                                    |                    |               |
|                                                                                                    | 🐬 Back               |                                                                                                    |                    | Save          |

### NOT MAKING CHANGES?

Not making changes to your current dependents or to your Medical, Dental, Additional Life Insurance or Long-Term Disability plan this year? **NO ACTION NEEDED** 

**DO NOT** submit a request via Employee Online if you are not making changes. Current coverage and dependents will carry over to the new plan year.

Please contact the Human Resources Benefits Division for any questions or for additional information at:

CityBenefits@RiversideCA.gov or call (951) 826-5639